# MATLAB (1) - úvod do programovania vedeckých problémov

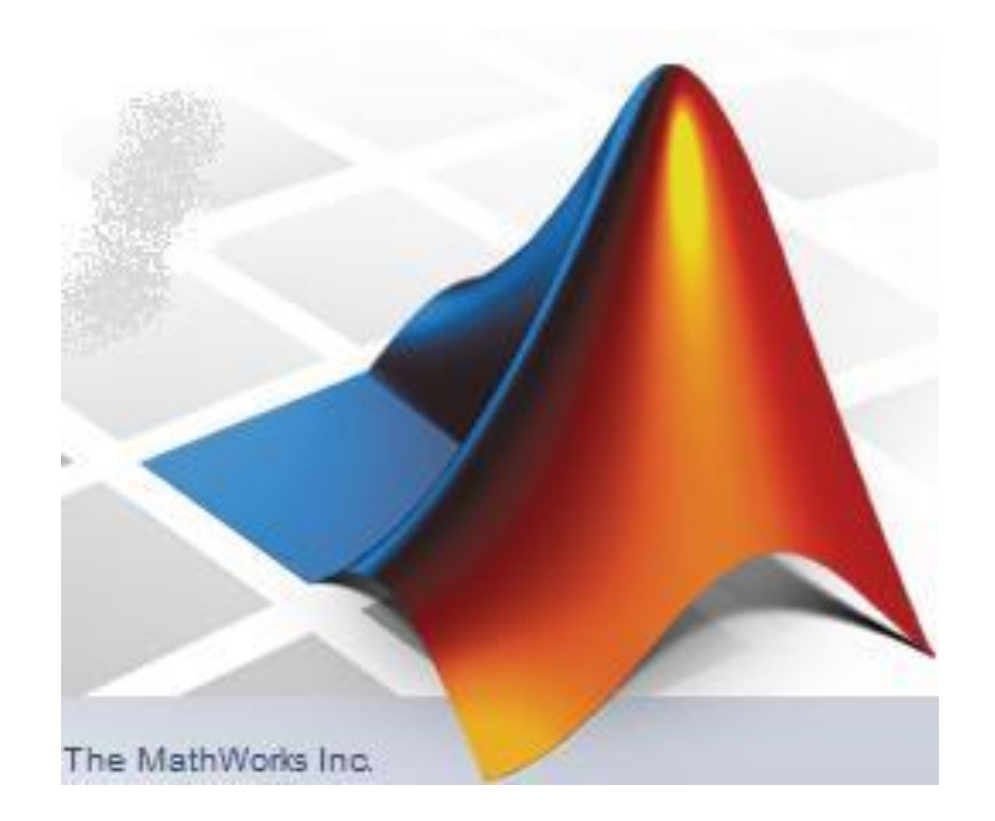

#### LS 2018

MATLAB (1) - úvod do programovania vedeckých problémov, LS 2018

### Program predmetu:

- týždeň: úvod, základné info o Matlabe, pracovné prostredie Matlabu, interaktívny režim, prvé info o písaní skriptov
- 2. týždeň: základné operácie s maticami, import a export dát, základné grafické zobrazovanie (grafy a mapy)
- 3. týždeň: pokročilejšie grafické zobrazovanie (popis grafov a máp, 3D grafy)
- 4. týždeň: príkazy, stavba programov
- 5. týždeň: stavba programov, tvorba M-súborov
- 6. týždeň: funkcie zabudované v Matlabe, tvorba vlastných funkcií
- 7. týždeň: príklady programovania úloh y oblasti prírodných vied
- 8. týždeň: príklady programovania úloh y oblasti prírodných vied
- 9. týždeň: tvorba vlastných aplikácií, práca s GUI (Graphical User Interface)
- 10. týždeň: tvorba vlastných aplikácií, nástroj GUIDE *pozn.: zmeny vyhradené*

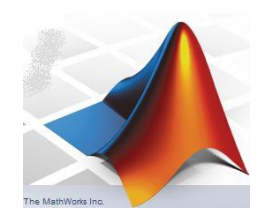

MATLAB (1) - úvod do programovania vedeckých problémov, LS 2018

#### Realizácia predmetu:

Prednášky sú vo forme súborov PPT uložené na webstránke katedry (<u>www.kaeg.sk</u>) v sekcii "Učebné texty" (vpravo v strede).

Po ich stiahnutí si budete môcť počas prednášok skúšať jednotlivé príkazy a komunikáciu s Matlabom tým, že si priamo z PPT prezentácie budete môcť preniesť cez Copy-Paste jednotlivé položky do príkazového okna Matlabu.

Zadania pre cvičenia sú taktiež uložené na našej webstránke. Ich vypracované verzie mi môžete posielať na kontrolu na moju e-mailovú adresu:

roman.pasteka@uniba.sk

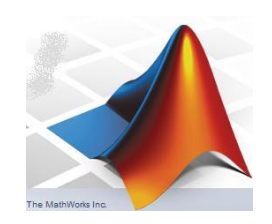

#### možnosti MATLABu

https://www.mathworks.com/examples/

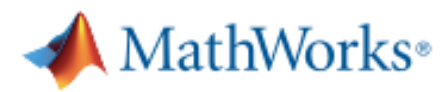

# MATLAB Examples

#### **MATLAB Family**

MATLAB

Parallel Computing

Math, Statistics, and Optimization

Control Systems

Signal Processing and Communications

Image Processing and Computer Vision

Test & Measurement

Computational Finance

Computational Biology

Code Generation

Database Access and Reporting

Application Deployment

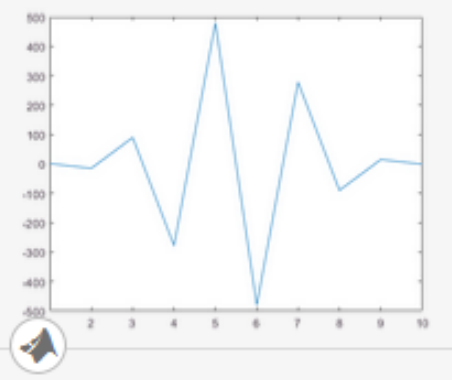

#### **Basic Matrix Operations**

Basic techniques and functions for working with matrices in the MATLAB® language.

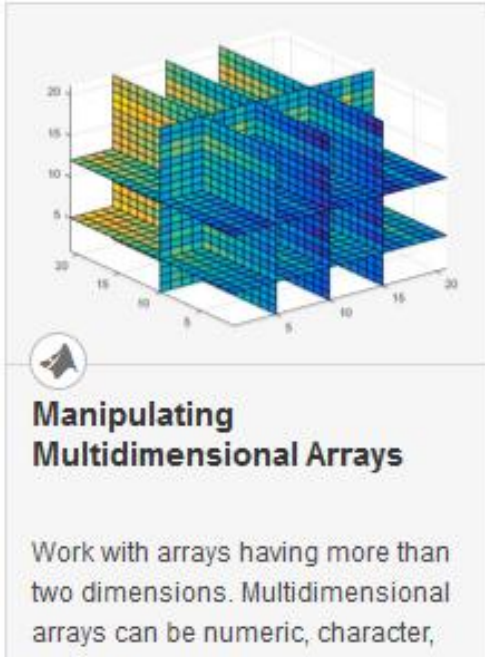

cell, or structure arrays.

- výborné možnosti vizualizácie získaných výsledkov
- mnohé vypracované funkcie na riešenie numerických a štatistických metód
- hotové "balíky" tzv. Toolboxes

#### MATLAB - toolboxes – asi najdôležitejšie z nich:

- Bioinformatics
- Communications
- Control System
- •Curve Fitting
- •Filter Design
- •Fixed-Point
- •Fuzzy Logic
- •Genetic Algorithm
- Image Acquisition
- Image Processing
- •Mapping
- Model Predictive Control
- Neural Network
- Optimization
- Parallel Computing
- •Partial Differential Equation
- Signal Processing
- •Spline
- Statistics
- System Identification
- Wavelet

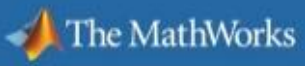

# Go Further with MATLAB Toolboxes

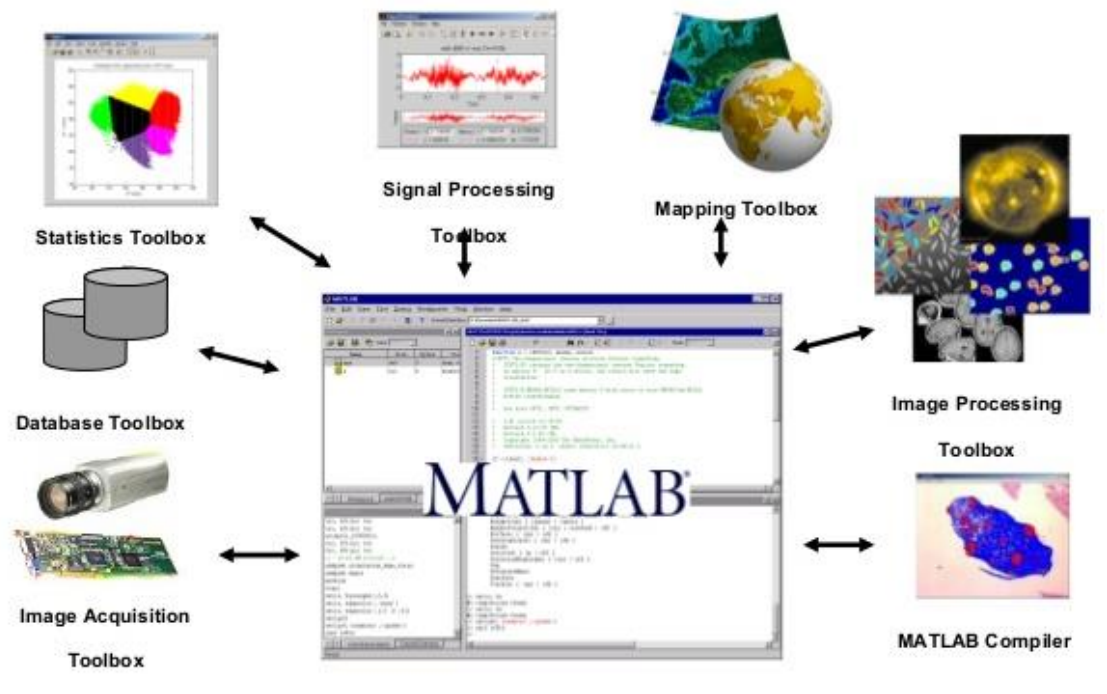

# študijná literatúra

- prezentácie
- veľké množstvo materiálov na nete (priamo pod <u>https://www.mathworks.com</u> dolu Documents)

(aj videá na Youtube, napr.: https://www.youtube.com/watch?v=6YnHQ6zj9R0)

- viaceré učebnice a skriptá (dodám ako PDF)

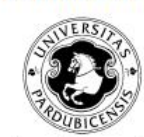

Univerzita Pardubice

Fakulta chemicko-technologická Katedra řízení procesů a výpočetní techniky

# Úvod do používání MATLAB

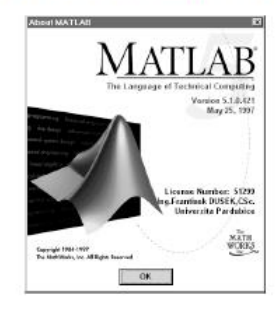

Ing. František Dušek,CSc.

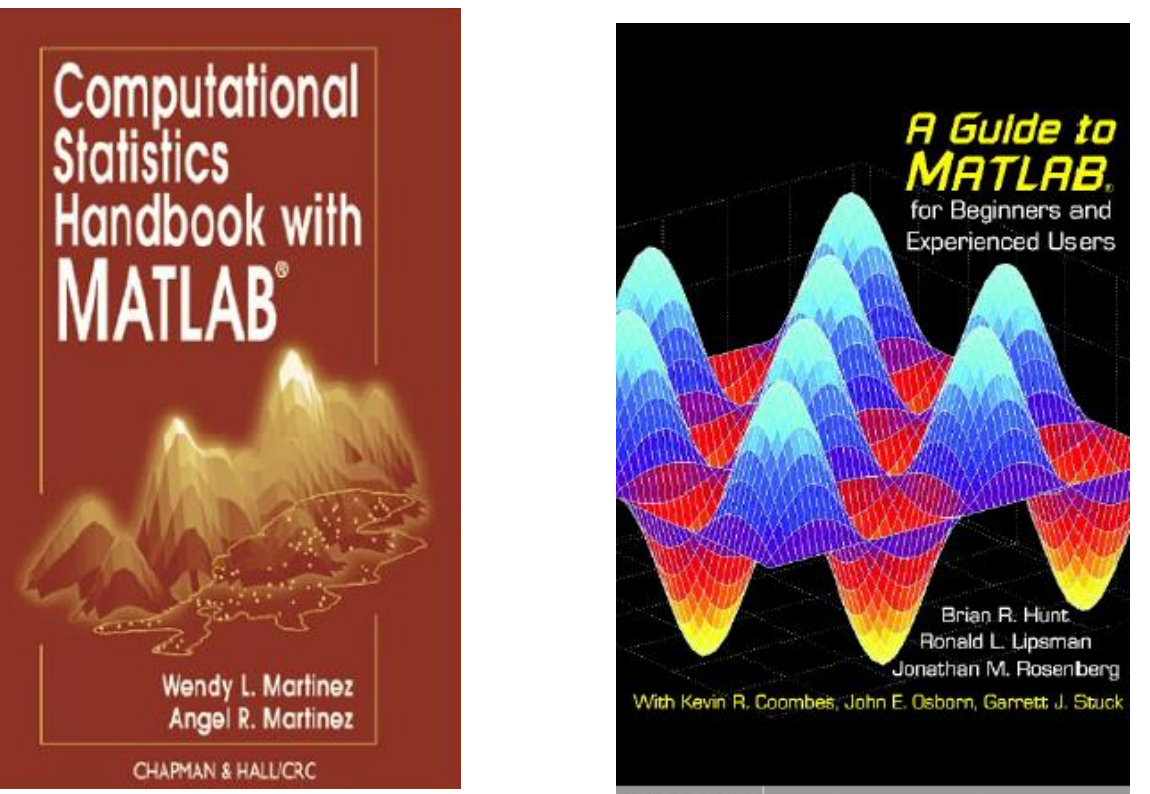

CAMBRIDGE

more information - www.cambridge.org/9780521803809

# MATLAB (1) - úvod do programovania vedeckých problémov, LS 2018 Základné pojmy:

- MATLAB, produkt firmy "The MathWorks, Inc.", (prvý krát v roku 1984)
- MATLAB = matrix laboratory

(čiže nie mathematical laboratory, ako by sa možno mohlo zdať) Simulink – nástroj Mathworks na simuláciu dynamických procesov

základný stavebným prvkom sú matice

(tie však môžu byť aj jednostĺpcové, jednoriadkové, dokonca aj jednoprvkové) – čo je výborný nástroj pre mnohé údaje z oblasti prírodných vied: gridy, mriežky sa načítavajú do plných (dvojrozm.) matíc, profily, časové sekvencie do jednostĺpcových alebo jednoriadkových matíc, samostatné hodnoty (napr. konštanty) do jednoprvkových matíc

- štruktúra matíc v prostredí Matlab je: A(riadok,stĺpec)

anglicky: A(row, column)

napr. A(5,7) znamená prvok z 5. riadku a 7. stĺpca

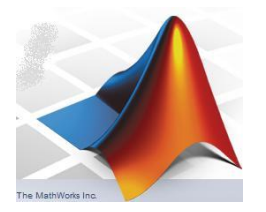

# Základné pojmy:

 Matica je určitá množina čísel alebo iných matematických objektov (tzv. prvkov matice) usporiadaných do pravidelných riadkov a stĺpcov. Daná je počtom riadkov a počtom stĺpcov.

|                           | i terre          | 0120         | Example                                                               |
|---------------------------|------------------|--------------|-----------------------------------------------------------------------|
| riadková matica (vektor): | Row vector       | 1 × <i>n</i> | $\begin{bmatrix} 3 & 7 & 2 \end{bmatrix}$                             |
| stĺpcová matica (vektor): | Column<br>vector | n × 1        | $\begin{bmatrix} 4\\1\\8 \end{bmatrix}$                               |
| štvorcová matica:         | Square<br>matrix | n × n        | $\begin{bmatrix} 9 & 13 & 5 \\ 1 & 11 & 7 \\ 2 & 6 & 3 \end{bmatrix}$ |

Existuje veľa druhov matíc: nulová, diagonálna, jednotková, trojuholníková, symetrická...

A viaceré matematické operácie s nimi (transponovanie, násobenie, výpočet inverznej matice...

# Základné pojmy:

- štruktúra matíc v prostredí Matlab je: A(row,column)
- ale pozor, v Matlabe je veľký rozdiel v používaní zátvoriek ( a [ (prídeme ku tomo detailnejšie o chvíľu)

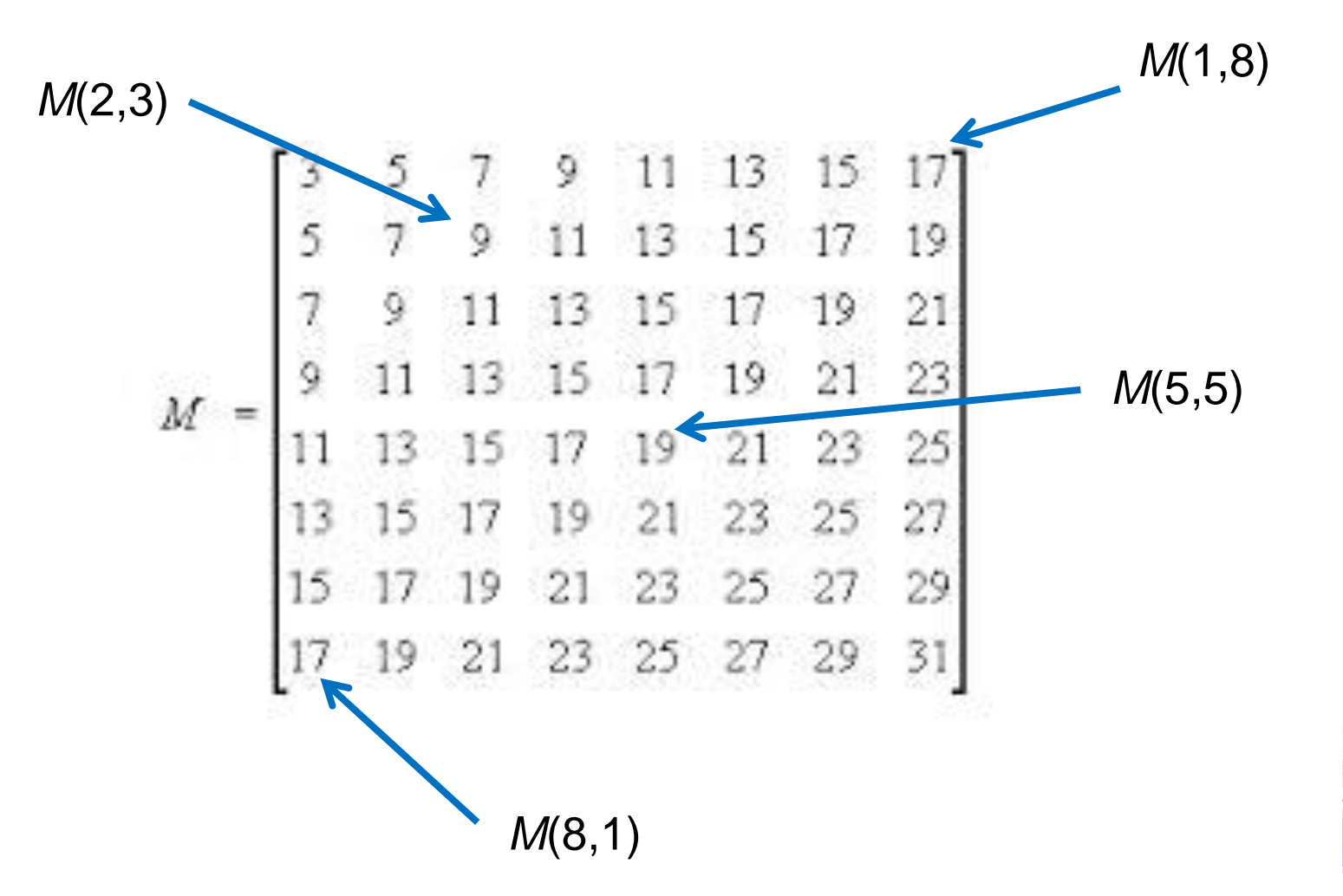

## Základné pojmy:

- V zásade tzv. interpret (vykonáva príkazy jeden za druhým, bez predošlej kompilácii), ale dajú sa písať tzv. M-súbory s príkazmi (s príponou .M) a tieto dokonca aj kompilovať (na súbory s príponou .EXE)
- Väčšina programátorských úloh v oblasti prírodných a technických vied pozostáva z troch/štyroch dôležitých fáz:
  - načítanie údajov z nejakého súboru
  - samotný výpočet
  - vizualizácia výsledku (môže a nemusí byť)
  - zápis výsledkov do nového súboru.
- Budeme pracovať s tzv. procedurálnym programovaním: postupným plnením predpísaných príkazov a volaním procedúr (funkcií) (proti tomu stojí tzv. objektové programovanie).

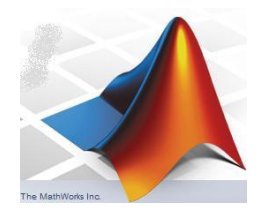

# MATLAB (1) - úvod do programovania vedeckých problémov, LS 2018 Základné pojmy:

- štruktúra matíc v prostredí Matlab je: A(row,column)
- názvy matíc môžu byť akékoľvek kombinácie písmen a číslic (najčastejšie sa používajú jednotlivé písmená), rozlišuje sa medzi malými a veľkými písmenami!
- Matice sa môžu napĺňať priamo zadaním, načítaním zo súboru a výpočtom. Pri matematických operáciách musia vždy sedieť zodpovedajúce rozmery matíc (napr. súčet dvoch matíc sa môže uskutočniť len keď majú rovnaký počet stĺpcov a riadkov, atď.).
- v samotnom MATLABe pozor na rozdielne používanie hranatých a okrúhlych zátvoriek [], ()
   zadanie matice hranaté zátv., napr.: A = [16 3 3; 5 10 11; 9 6 7] (bodkočiarka oddeluje riadky zadanej matice)
   prístup k prvkom matice – okrúhle zátv., napr. A(2,1)

# MATLAB (1) - úvod do programovania vedeckých problémov, LS 2018 <u>Pracovná plocha:</u>

Celá "interakcia" medzi užívateľom a samotným prostredím Matlabu prebieha cez tzv. pracovnú plochu (desktop) – (je to vlastne veľké okno, v ktorom sa realizujú samotné príkazy a užívateľ vidí dosiahnuté výsledky a chybové hlásenia).

Tvar a usporiadanie tohto okna sa počas vývoja Matlabu menil.

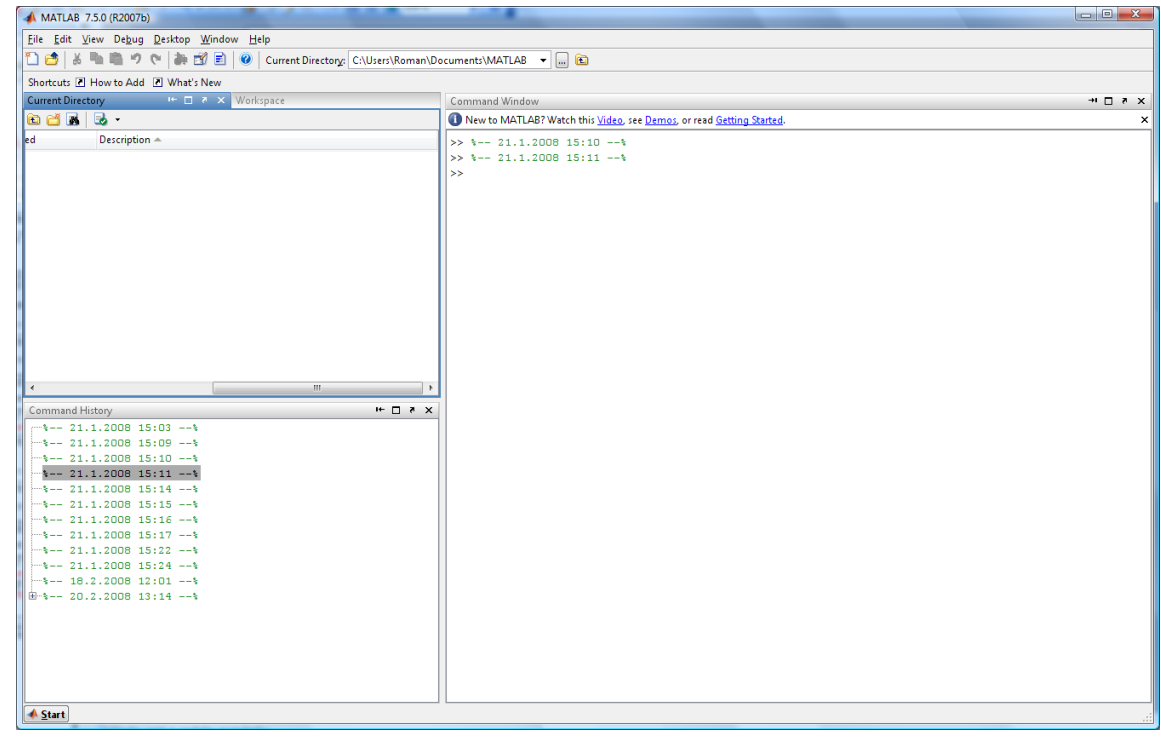

#### Pracovná plocha (verzia R2007b):

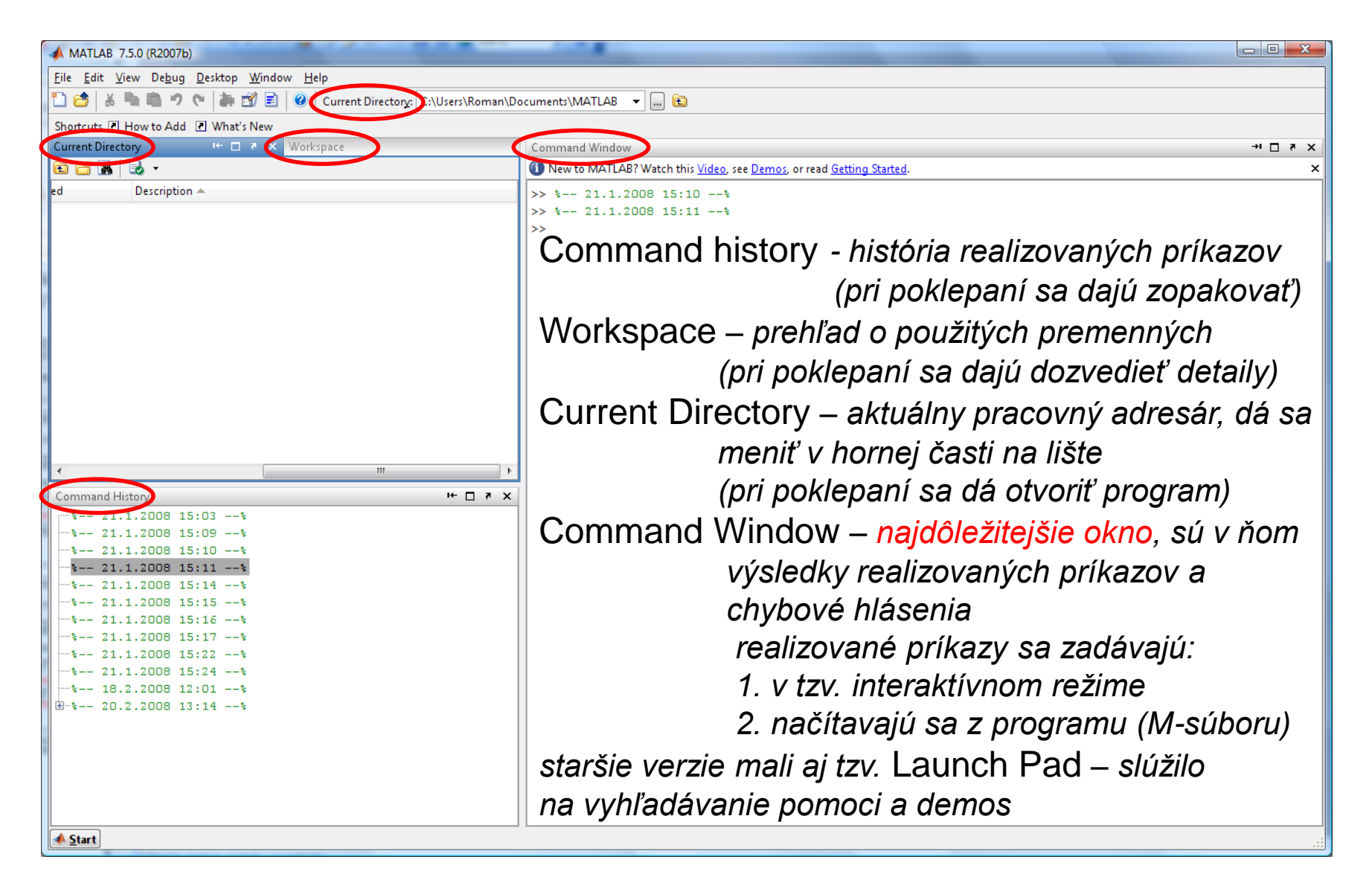

#### Pracovná plocha (verzia R2011a):

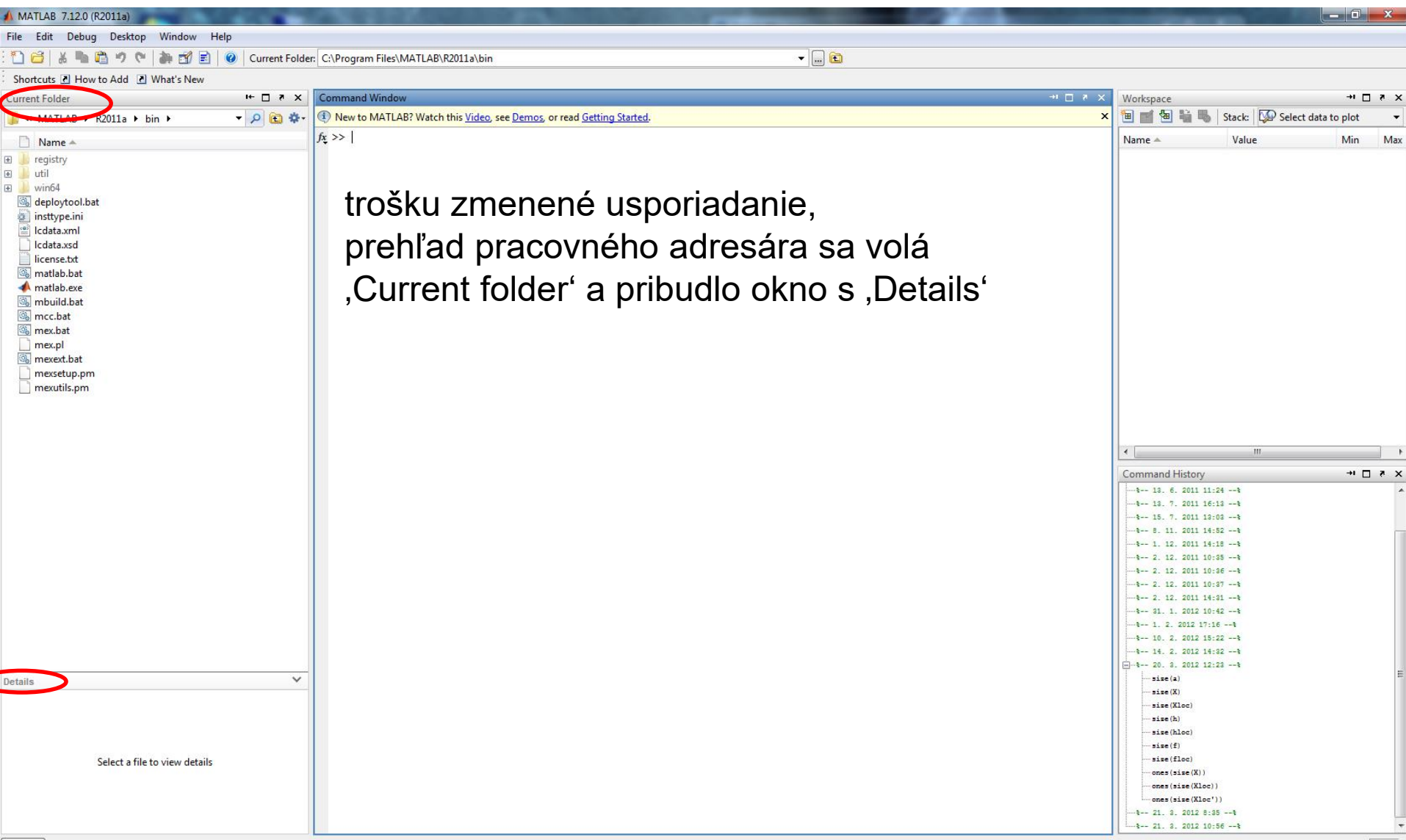

#### Pracovná plocha (od verzie R2014b):

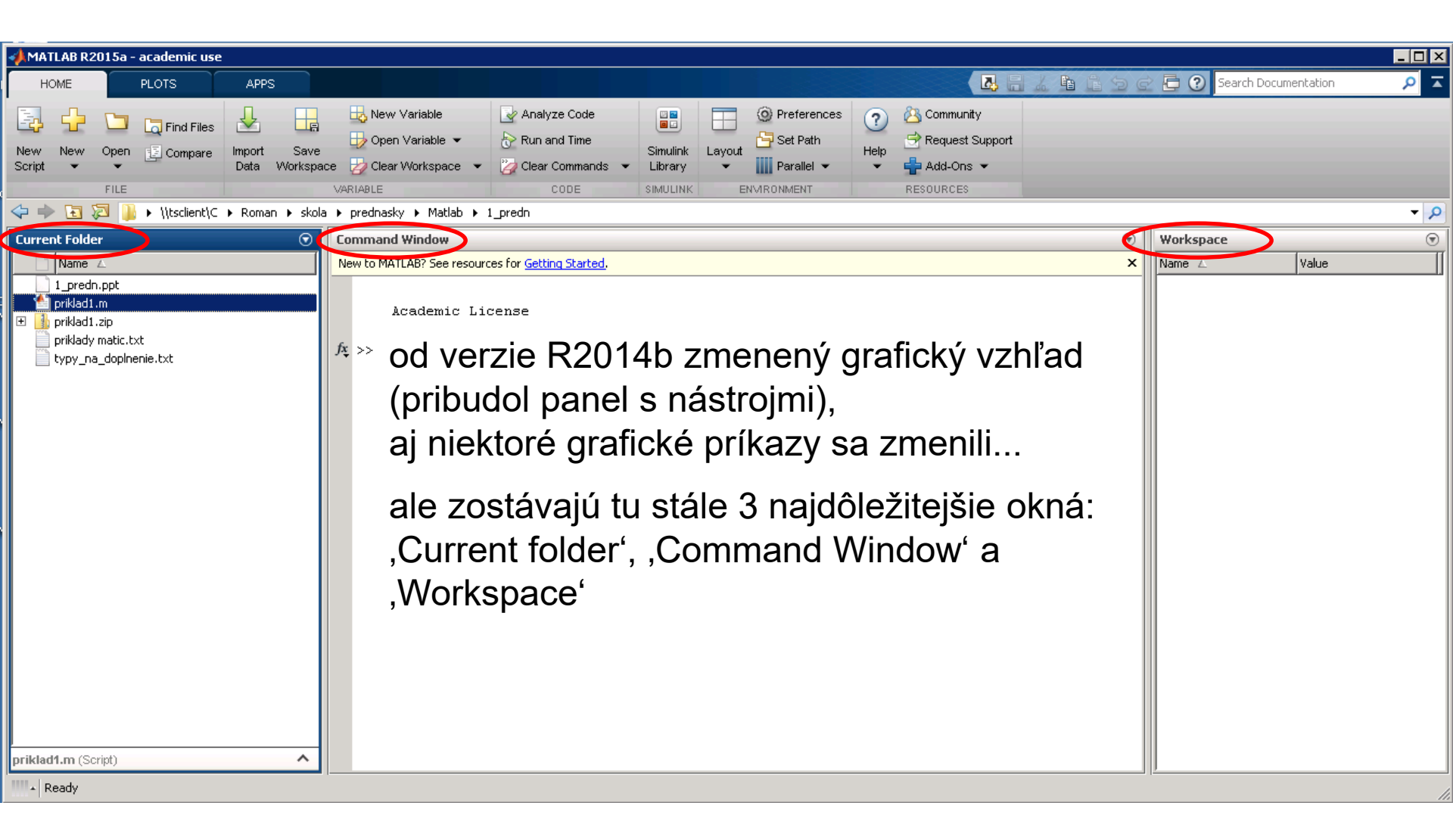

#### Pracovná plocha (od verzie R2019a):

| 📣 MATLAB R2019a - academic use                                                                                                    |                                                                                                    |                                                                                                    | - 0 ×    |
|----------------------------------------------------------------------------------------------------|----------------------------------------------------------------------------------------------------|----------------------------------------------------------------------------------------------------|----------|
| HOME     PLOTS     APPS       Image: Plant state state s | EDITOR     PUBLISH     VIEW       Insert     fx     Image: Section of the section of the section | Earch Documentation                                                                                                    | P 🧶 Sign |
| Current Folder                                                                                                    | Matlab - rozne vypocty                                                                                                    | Workspace                                                                                                    | -        |
| geosoft_lin_f_Miro.clr     Grayscale.clr     MXPDA.asc     MXPDA.medf250_ENTch_UTM33.asc     myRIP.m     sill_grav.m     taper2d.m                                                                                                    | <pre>&gt; - Choin Extended to the type(tybin_gravit</pre>                                                                                                    | <pre>(and others) for the 2D sill 00; )); RU = sqrt((x(i)-x0)*(x(i)-x0)+(zU-z)*(zU-z)); pi/2 + atan((x(i)-x0)/(zU-z)); )+(x(i)-x0)*log(RU/RO)); Vz [mGall', 'FontSize',10);</pre> | Value    |
| Details<br>Select a file to view details                                                                                                    | od verzie R2016b opäť z<br>zostávajú stále 3 najdôle:<br>,Current folder', ,Commai                                                                                                    | menený grafický vzhľad<br>žitejšie okná:<br>nd Window' a                                                                                                    |          |
|                                                                                                    | ,Workspace',<br>ale okno s editorom skrip<br>desktopu<br>(plus bohatšie menu – s                                                                                                    | viacerými možnosťami)                                                                                                    |          |

| # MATLAS 7.5.0 (R20076)                               |                                                                                                 |
|-------------------------------------------------------|-------------------------------------------------------------------------------------------------|
| Ele Edit View Debug Desitop Window Help               |                                                                                                 |
| 口 (古 当 市 市 ク で あ 西 田 単 Current Directory Cillion/Roma | e/Decument/MATLAE + 💭 🔞                                                                         |
| Pracovná plocha:                                      |                                                                                                 |
| Correct Directory                                     | Command Window                                                                                  |
| 0 H & 3 ·                                             | New to MATLAS? Watch this <u>Video</u> , see <u>Demos</u> , or read <u>Setting Started</u> .    |
| A Stat                                                | <ul> <li>1. interaktívny režim = "vylepšená" kalkulačka</li> <li>2. tvorba M-súborov</li> </ul> |

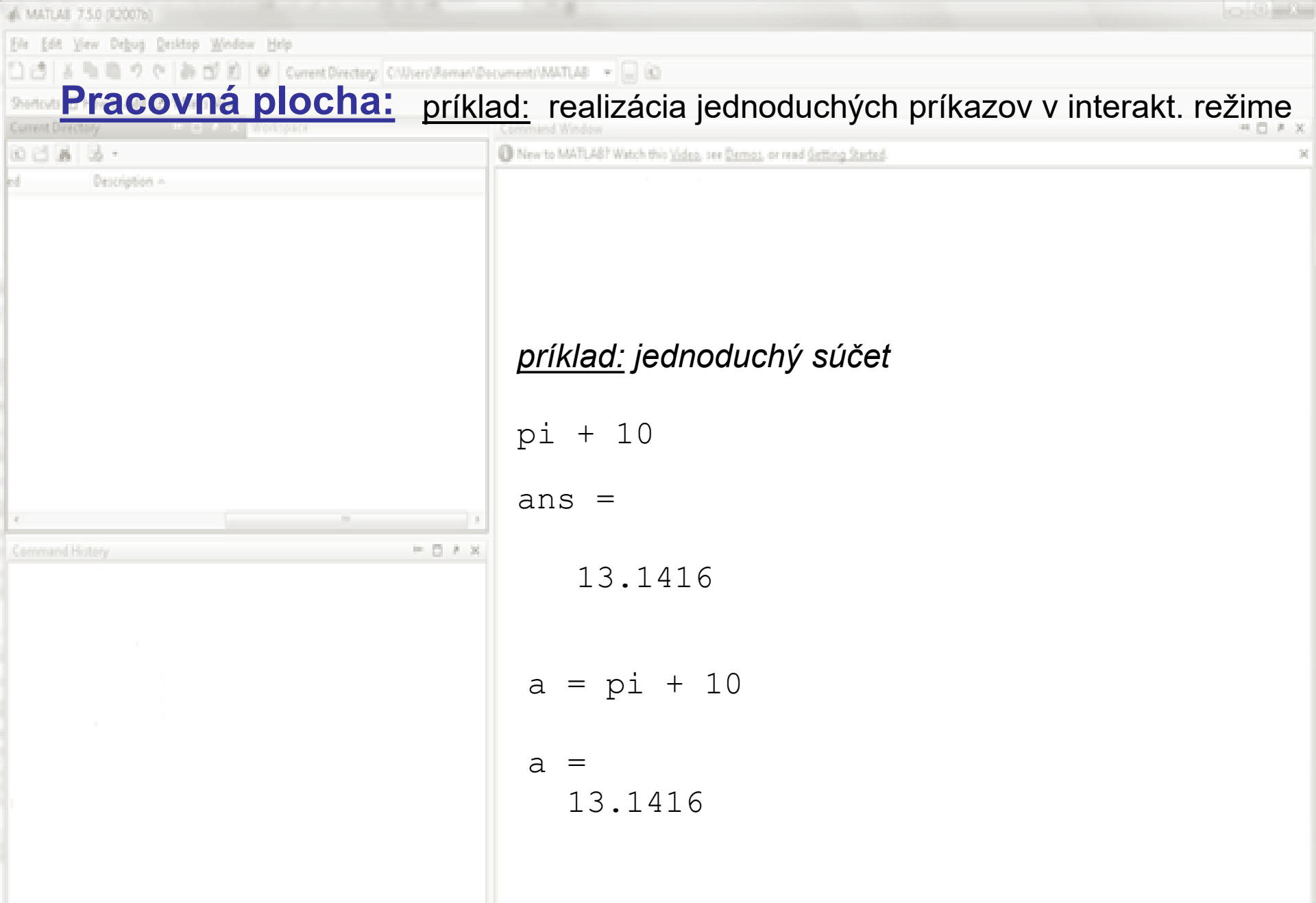

skratka ,ans' je pre anglické slovo answer (odpoveď); keď použijeme na priradenie výsledku premennú (maticu), Matlab skratku ,ans' nevypisuje

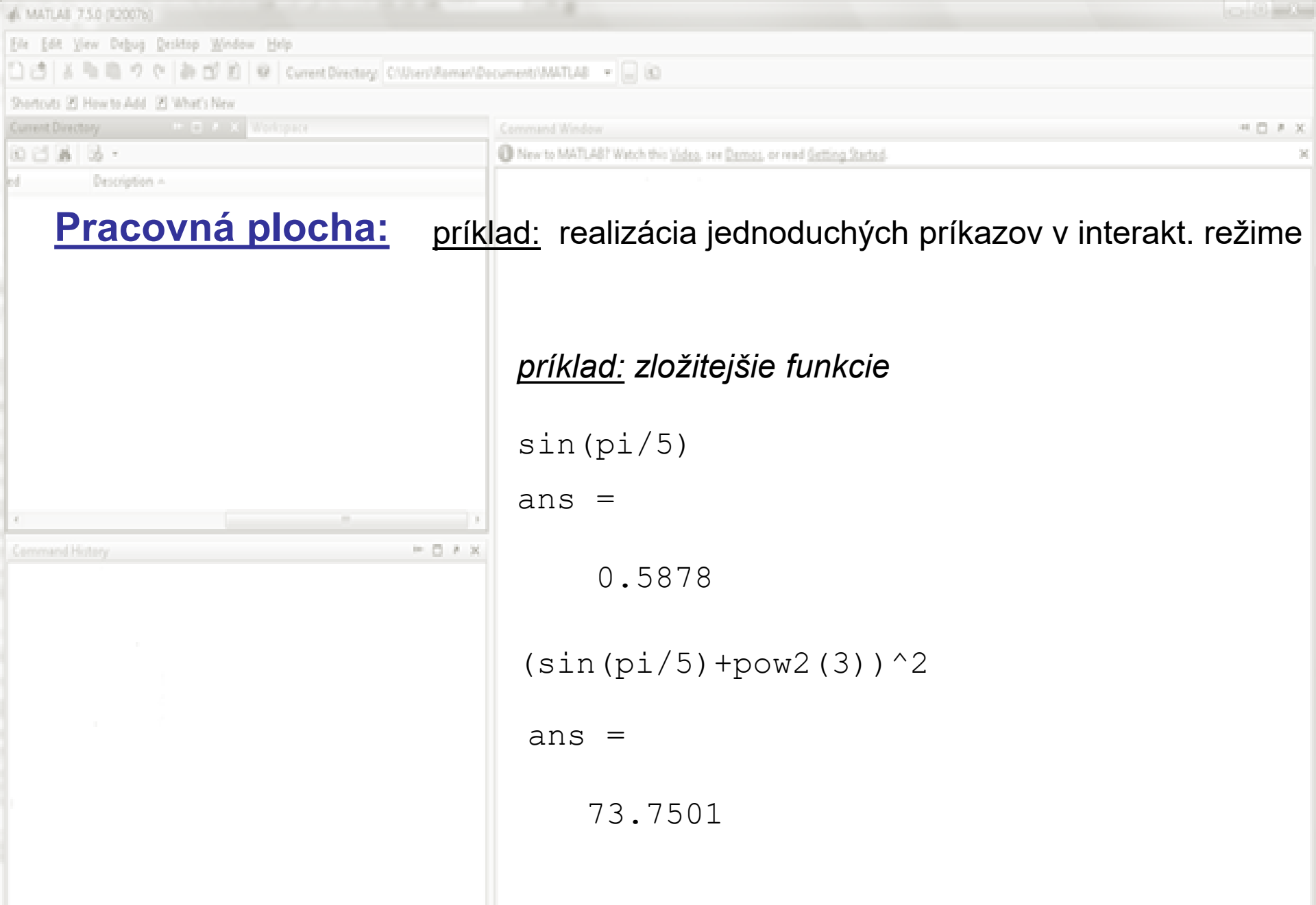

upozornenie: editor Matlab-u vás pri písaní zátvoriek farebne upozorňuje na páry dvojíc (ľavá zátvorka sa na chvíľku objaví v modrom plnom štvorčeku)

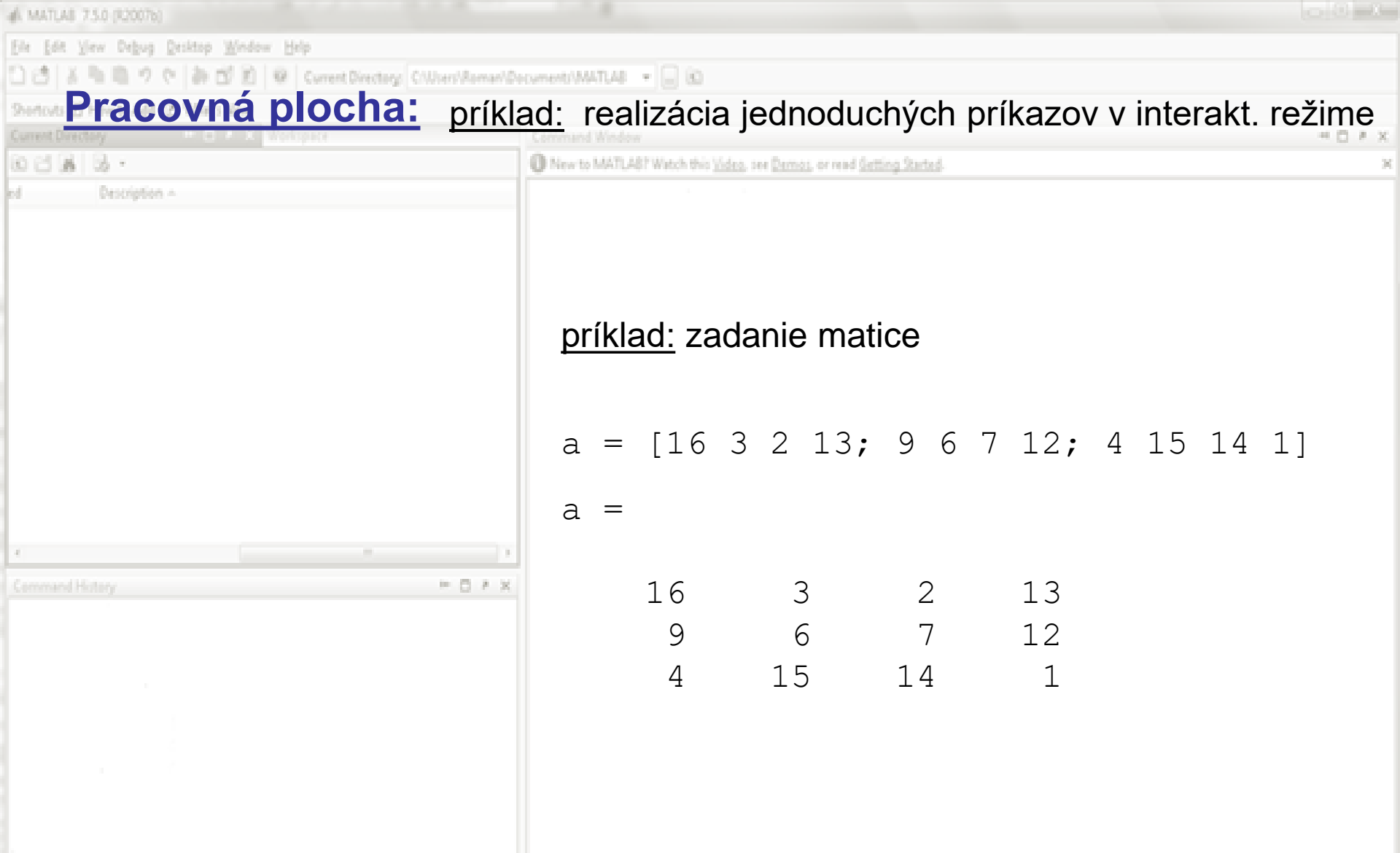

matica je definovaná hranatými zátvorkami a údaje idú po riadkoch – od horného riadku po spodný, riadky sú od seba oddelené bodkočiarkami <u>pozn.:</u> šípkou nahor a nadol sa presúvame medzi posledne realizovanými príkazmi

| 📣 MATLAS 7.5.0 (\$20076)                                 |                                                                                                    |
|----------------------------------------------------------|----------------------------------------------------------------------------------------------------|
| Ele got Vew Debug Desktop Wedow Help                     |                                                                                                    |
| 🗋 👌 👗 🐘 🤊 🕫 🐉 🗹 🖹 🗑 Current Directory: Cillion/Annual/Do | rument/WATLAB 💌 📄 🖻                                                                                |
| Pracovná plocha: príkla                                  | ad: realizácia jednoduchých príkazov v interakt, režime                                            |
| Current Directory E. B. M. Workspace                     | Command Window                                                                                     |
| 0383.                                                    | New to MATLAST Watch this <u>Video</u> , see <u>Damos</u> , or read <u>Satting Started</u> .     X |
| ed Description A                                         |                                                                                                    |
|                                                          |                                                                                                    |
|                                                          | príklady: zadanie matice                                                                           |
|                                                          | <sup>e</sup> todportiodkoup                                                                        |
|                                                          | % JEUHOLIAUKOVA                                                                                    |
|                                                          | $A = [16 \ 3 \ 2 \ 13]$                                                                            |
|                                                          |                                                                                                    |
|                                                          | A =                                                                                                |
|                                                          | 16 3 2 13                                                                                          |
|                                                          | 10 5 2 15                                                                                          |
| x                                                        |                                                                                                    |
| Command History                                          | %jednostlpcova                                                                                     |
|                                                          | B = [16; 3; 2; 13]                                                                                 |
|                                                          |                                                                                                    |
|                                                          | В =                                                                                                |
|                                                          | 16                                                                                                 |
|                                                          |                                                                                                    |
|                                                          | 3                                                                                                  |
|                                                          | 2                                                                                                  |
|                                                          | 13                                                                                                 |
|                                                          |                                                                                                    |

matica je definovaná hranatými zátvorkami a údaje idú po riadkoch – od horného po spodný, riadky sú od seba oddelené bodkočiarkou (% znamená poznámku) pozn.: všimnite si, že v okne Workspace sú rozlíšené matice a a aj A

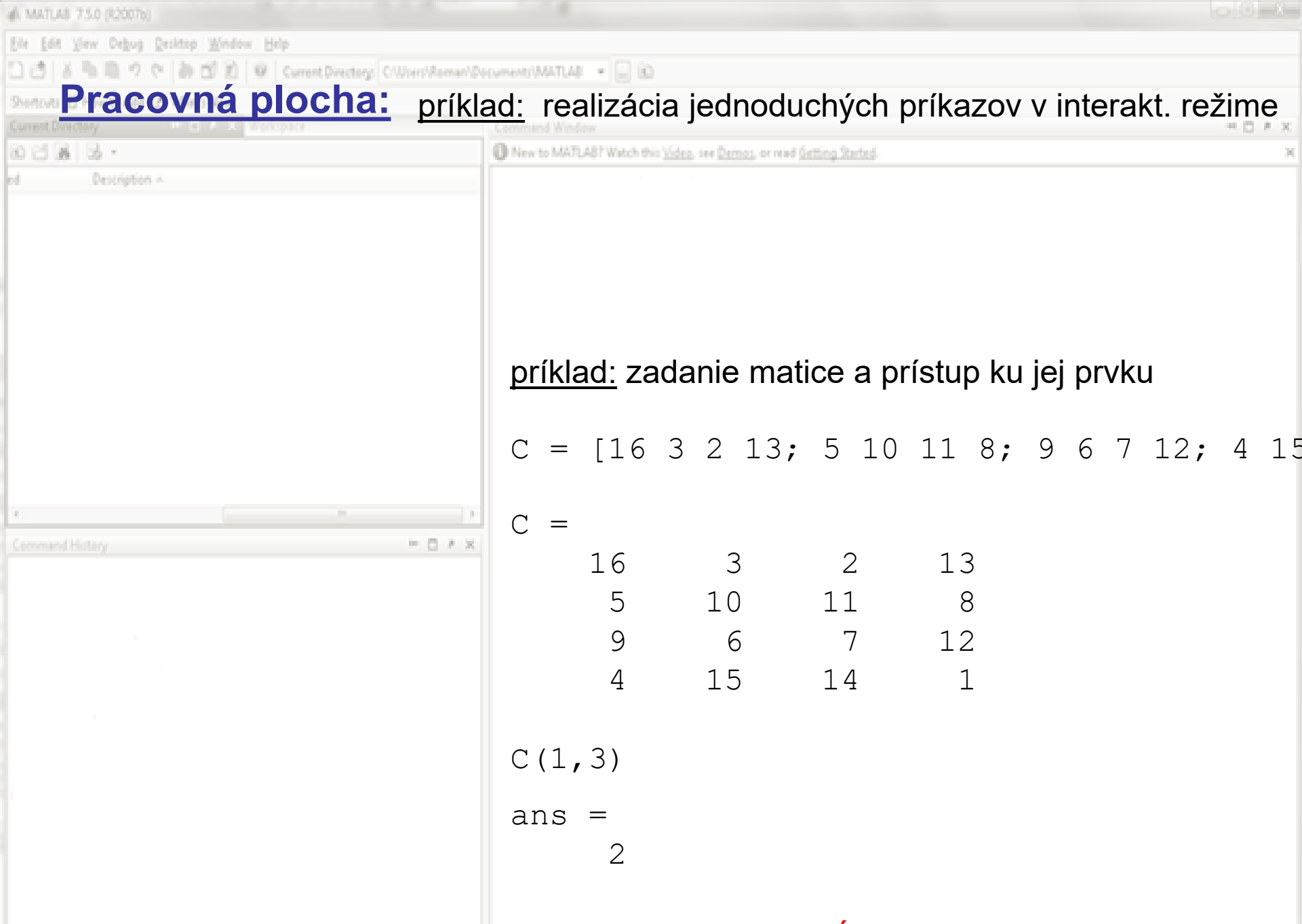

prístup k prvkom matice – cez guľaté zátvorky (riadok, stĺpec)

| MATLAS 7.5.0 (\$2007b)                                            |                                                                         |     |
|-------------------------------------------------------------------|-------------------------------------------------------------------------|-----|
| Ele Edit Yew Degug Decktop Window Help                            |                                                                         |     |
| □ 四   3 市 町 ウ や   あ 四 約   ※   Current Directory Citizen/Annual/Do | NDecument/MATLAB + 📃 🕲                                                  |     |
| Pracovna plocha: príkla                                           | <u>klad:</u> realizácia jednoduchých príkazov v interakt. režim         | е   |
| Current Directory B X Workspace                                   | Command Window - O                                                      | P X |
|                                                                   | W New to MAJILAST WHICH this 10000, Het Demot, or read Setting Started. |     |
| a shorighter -                                                    |                                                                         |     |
|                                                                   |                                                                         |     |
|                                                                   |                                                                         |     |
|                                                                   |                                                                         |     |
|                                                                   |                                                                         |     |
|                                                                   |                                                                         |     |
|                                                                   | priklad: zadanie matice a pristup ku jej prvku                          |     |
|                                                                   |                                                                         |     |
|                                                                   | $C = [16 \ 3 \ 2 \ 13; 5 \ 10 \ 11 \ 8; 9 \ 6 \ 7 \ 12; 4$              | 15  |
|                                                                   |                                                                         |     |
| 4) (                                                              | C(1,3) = 9                                                              |     |
| Command History P 🗆 * 🗙                                           | *                                                                       |     |
|                                                                   |                                                                         |     |
|                                                                   | С =                                                                     |     |
|                                                                   |                                                                         |     |
|                                                                   |                                                                         |     |
|                                                                   | 5 10 11 8                                                               |     |
|                                                                   | 9 6 7 12                                                                |     |
|                                                                   | 4 15 14 1                                                               |     |
|                                                                   |                                                                         |     |
|                                                                   |                                                                         |     |
|                                                                   |                                                                         |     |
|                                                                   | 5 10 11 8<br>9 6 7 12<br>4 15 14 1                                      |     |

prístup k prvkom matice – ich zmena: opäť cez guľaté zátvorky (riadok, stĺpec)

| & MATLAS 7.5.0 (\$2007b)                               |               |                           |                         |                     |            |           |          |             |
|--------------------------------------------------------|---------------|---------------------------|-------------------------|---------------------|------------|-----------|----------|-------------|
| Eie Edt View Debug Desktop Window Help                 |               |                           |                         |                     |            |           |          |             |
| 🗋 🖄 🖄 🖏 🤊 🕫 🗿 🗹 🖹 🕸 Current Directory: C(Wsen)/Roman/D | coment/MATLAB | - 🛛 🗅                     |                         |                     |            |           |          |             |
| Pracovná plocha: príkl                                 | ad: rea       | lizáci                    | ia jednoc               | luchých             | príkazov   | v intera  | akt. rež | time        |
| Current Directory - E - A Workspace                    | Command Winds | ner<br>A Britska ob aktiv | Malan an Bamar ara      | and displays from a | •          |           |          | * 0 # X     |
| ed Description +                                       | g ner o nore  | -                         | TURNS AN EXCLUSION OF A | and stratightering  |            |           |          |             |
|                                                        |               |                           |                         |                     |            |           |          |             |
|                                                        |               |                           |                         |                     |            |           |          |             |
|                                                        |               |                           |                         |                     |            |           |          |             |
|                                                        |               |                           |                         |                     |            |           |          |             |
|                                                        | príkla        | <u>ad:</u> za             | adanie m                | natice a            | prístup k  | u jej via | cerým    |             |
|                                                        |               | p                         | rvkom (n                | araz. ied           | dným príl  | (azom)    | -        |             |
|                                                        |               | I                         | (                       | , <b>j</b>          | <b>J</b> 1 | ,         |          |             |
|                                                        | C –           | [16                       | 2 2 1 2                 | • 5 10              | 11 8.      | 967       | 12.      | / 1 5       |
|                                                        | <u> </u>      | ΓLΟ                       | JZIJ                    | , ) 10              | , 11 0,    | 501       |          | <b>Ξ</b> Ι. |
|                                                        | a ( 0         | 0 1 \                     |                         | 0.1                 |            |           |          |             |
| Command History P D # X                                | C(2:          | 3,⊥)                      | = [/,                   | 8]                  |            |           |          |             |
|                                                        |               |                           |                         |                     |            |           |          |             |
|                                                        | c –           |                           |                         |                     |            |           |          |             |
|                                                        | C –           |                           |                         |                     |            |           |          |             |
|                                                        |               | 16                        | 3                       | 2                   | 13         |           |          |             |
|                                                        |               | 7                         | 10                      | 11                  | 8          |           |          |             |
|                                                        |               | 0                         | ±0                      | エ エ<br>ワ            | 1 0        |           |          |             |
|                                                        |               | 0                         | 0                       | /                   |            |           |          |             |
|                                                        |               | 4                         | 15                      | $\pm 4$             | 1          |           |          |             |
|                                                        |               |                           |                         |                     |            |           |          |             |
|                                                        |               |                           |                         |                     |            |           |          |             |

dvojbodka znamená od:do, hranaté zátvorky znamenajú časť matice

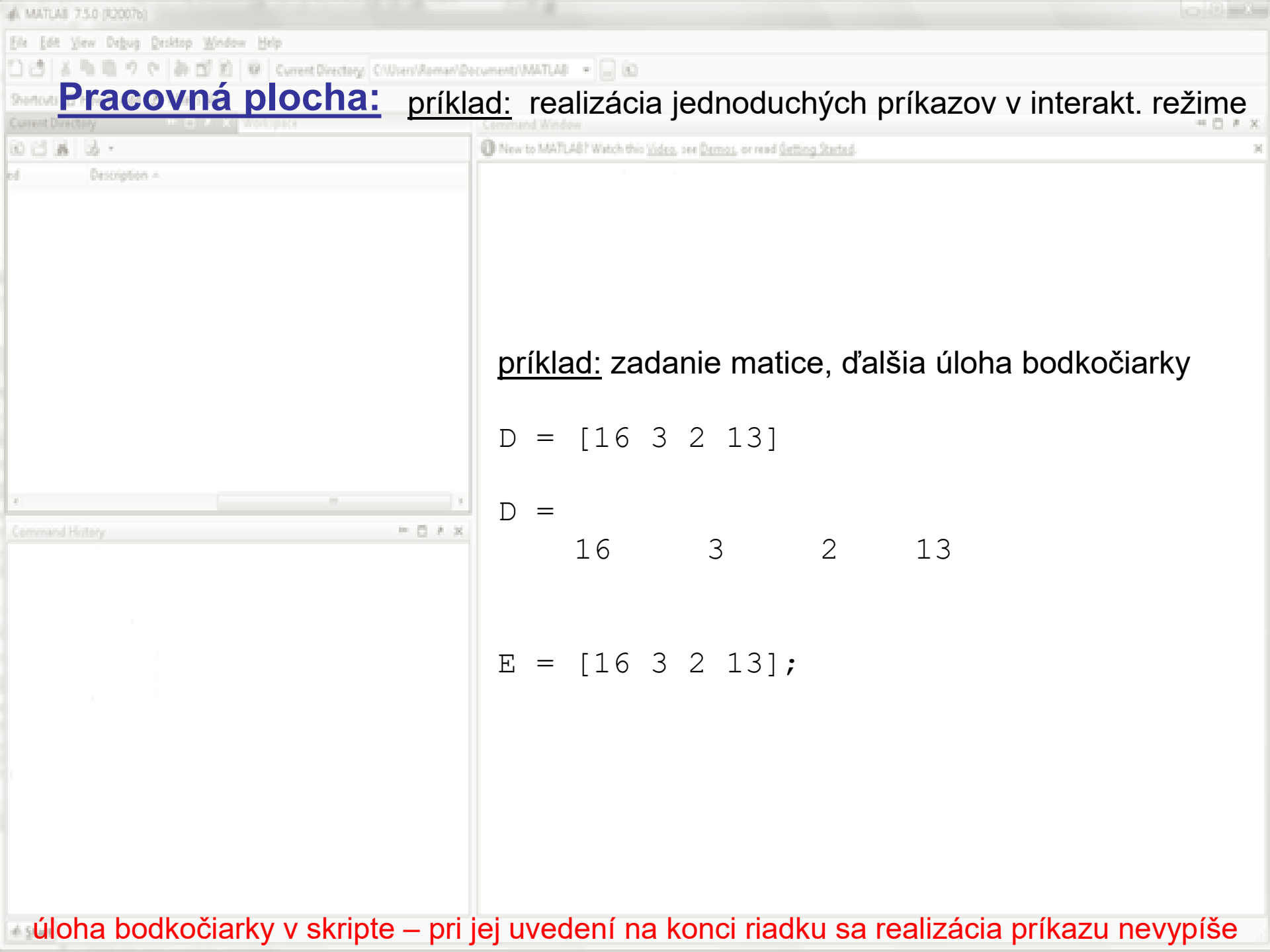

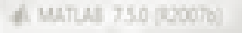

Eile Edit View Debug Desktop Window Help

🗋 👌 🖄 🐘 🕲 🤊 😋 🗿 🗊 😰 🖉 Current Directory: C.Wisen/Roman/Document/MATLAB 🔹 💭 🔞

#### Pracovná plocha: príklad: realizácia jednoduchých príkazov v interakt. režime

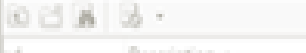

O New to MATLAS? Watch this <u>Video</u>, see <u>Demos</u>, or read <u>Getting Started</u>.

#### príklad: zadanie matice (väčšej)

$$\begin{split} \mathbf{F} &= & [0.000200006691553 \ 0.00019999837493807 \ 9.9997137309103\mathrm{E} - \\ & 0.00069999922545779 \ 0.00099999722446767 \ 0.0012999984829163 \ 0. \\ & 0.0014000012272156 \ 0.0025000009803336 \ 0.0040999998331059 \ 0.00 \\ & 0.0023999992855221 \ 0.0046999968242505 \ 0.0090999984158152 \ 0.01 \\ & 0.0030999986441157 \ 0.0065999997676464 \ 0.014399999548756 \ 0.028 \\ & 0.0031000038069483 \ 0.0068000002320713 \ 0.014899997880694 \ 0.029 \\ & 0.0024999988734859 \ 0.0049999995100545 \ 0.010000001824183 \ 0.017 \\ & 0.0016000029194265 \ 0.0027999984895758 \ 0.0047000032488605 \ 0.00 \\ & 0.00079999894570435 \ 0.0011999987176882 \ 0.0015999992340495 \ 0.0 \\ & 0.0002999993322231 \ 0.0002999998633943 \ 0.00019999931467071 \ -0 \\ \end{split}$$

contour(F)

G = F'

contour(G)

<u>upozornenie</u>: všimnite si tri bodky na konci každého riadku (okrem posledného) – označuje pokračovanie príkazu do ďaľšieho riadku; príkaz contour() vykreslí mapu izočiar hodnôt matice apostrof pri F je znakom pre výpočet transponovanej matice F<sup>T</sup>

6 MATLAS 7.5.0 (R20076) ew Debug Desktop Window Help Current Directory: C/Users/Roman/Documents/MATLA8 + \_ (C) Pracovná plocha: príklad: realizácia jednoduchých príkazov v interakt. režime OCA B. O New to MATLABY Watch this <u>Video</u>, see <u>Demos</u>, or read <u>Getting Started</u>. príklad: zadanie matice – dlhej jednoriadkovej  $H = \begin{bmatrix} -26.6663 & -26.5871 & -26.4231 & -26.1712 & -25.8774 & -25.6114 & -26.4231 & -26.1712 & -25.8774 & -25.6114 & -26.4231 & -26.4231 & -26$ -22.5781 -21.8405 -21.2859 -20.8353 -20.415 -20.0755 -16.1751 -15.7273 -15.3338 -14.9834 -14.7314 -14.4499 -13.5134 -13.8057 -14.1143 -14.3839 -14.6555 -15.0591 --17.9376 -18.4022 -18.6872 -18.8506 -19.3273 -20.1123 --22.6874 -22.8612 -22.7835 -22.4464 -22.2238 -22.0899 -2 -21.397 -21.3626 -21.3749 -21.3087 -21.5676 -21.8166 -21 -20.8459 -20.4868 -20.3347 -20.3932 -20.2499 -20.0814 -1 -18.4255 -18.5302 -18.529 -18.4393 -18.3453 -18.262 -18. -16.1777 -15.8572 -15.7 -15.4677 -15.076 -14.8745 -14.382 -11.844 -11.5531 -11.2433 -10.742 -10.1714 -9.73665 -9.42 -9.31202 -9.11573 -9.02871 -8.71213 -8.48979 -8.43595 -8. plot(H)

príkaz plot() vykreslí graf jednoriadkovej alebo jednostĺpcovej matice

| 📣 MATUAB 7.5.0 (\$2007b)                                  |                                                                                                    |   |
|-----------------------------------------------------------|----------------------------------------------------------------------------------------------------|---|
| Eie Edit View Debug Desktop Window Help                   |                                                                                                    |   |
| 口 (古) 茶 物 陶 ツ で (許 西) 別 (※) Current Directory Collocation | an/Decument/MATLAB 💌 🔐 😥                                                                                                    |   |
| Pracovna plocha: prík                                     | klad: realizácia jednoduchých príkazov v interakt. režim                                                                                                    | е |
|                                                           | New to MATLAST Watch this <u>Video</u> , see <u>Demos</u> , or read <u>Setting Started</u> .                                                                                                    | X |
| ed Description A                                          | <u>poznámka:</u> zadanie matice - oddelovače medzi prvkami<br>(môže byť aj čiarka) – alebo je použitá možnosť<br>generovania pravidelných hodnôt pomocou<br>hraníc intervalu a syntaxu dvojbodky |   |
|                                                           |                                                                                                    |   |
| Command History                                           | M = [0:10:30;1 2 3 4;5,6,7,8]                                                                                                    |   |
|                                                           | M =                                                                                                    |   |
|                                                           | 0 10 20 30                                                                                                    |   |
|                                                           | 1  2  3  4                                                                                                    |   |
|                                                           | 5 6 7 8                                                                                                    |   |
|                                                           |                                                                                                    |   |
|                                                           |                                                                                                    |   |
|                                                           |                                                                                                    |   |
| -6 Sturt                                                  |                                                                                                    |   |

iew Debug Desktop Window Help Current Directory C/Users/Roman/Documents/MATLAB + 🗌 🐑 Pracovná plocha: príklad: realizácia jednoduchých príkazov v interakt. režime OCA B. New to MATLAST Watch this <u>Video</u>, see <u>Demos</u>, or read <u>Getting Started</u>. <u>ďalšie dôležité a užitočné príkazy:</u> who alebo whos zoznam všetkých premenných whos() - rozmery premennej (matice) v zátvorkách size() - veľkosť premennej (matice) v zátvorkách - dĺžka jednoriadkovej matice v zátvorkách numel() - 0 A X clear all - zruší všetky premenné clear meno - vymaže (zruší) premennú (maticu) meno

close all - zavrie všetky okná

clc - vyčistí Command window

<u>upozornenie</u>: kedykoľvek, keď sme si neistý akým spôsobom Matlab vytvoril alebo upravil nejakú maticu, môžeme si jej rozmery skontrolovať v interaktívnom režime pomocou príkazu whos () alebo ju pozrieť cez Workspace

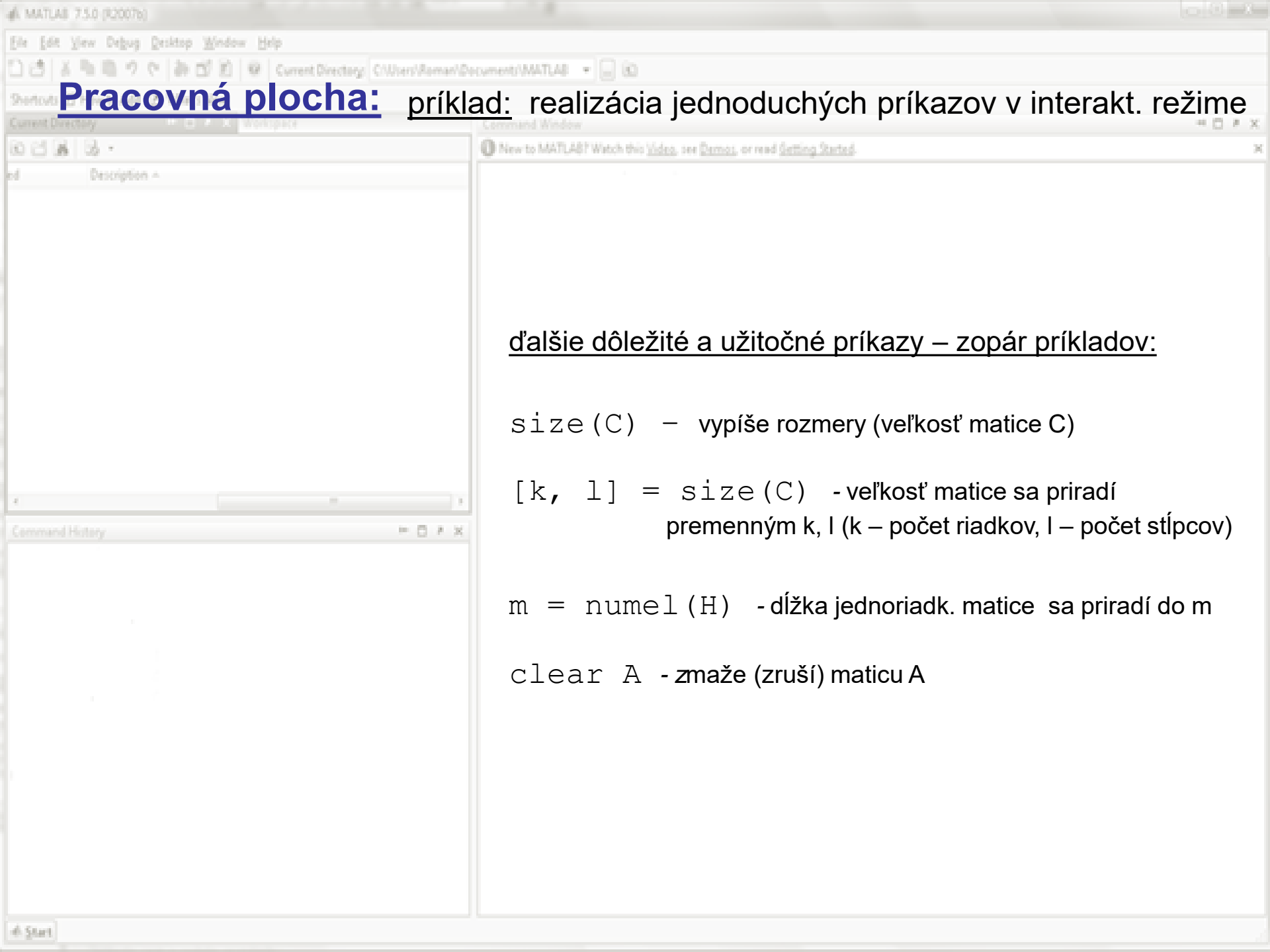

| & MATLAS 7.5.0 (22007b)                                                                                                    |             |                                                                                                    |
|----------------------------------------------------------------------------------------------------|-------------|----------------------------------------------------------------------------------------------------|
| Eile Edit View Debug Desktop Window Help                                                                                                    |             |                                                                                                    |
| 🗋 🖄 🛝 🖏 🤊 🕫 🗿 🖄 🖉 🖉 Current Directory: CWises                                                                                                    | s/Aeman/Dec | ument/MATLAB 🔹 👝 🛍                                                                                                    |
| Pracovna plocha:                                                                                                    | príkla      | <u>d:</u> realizácia jednoduchých príkazov v interakt. režime                                                                                                    |
| Connect Directory I I I I Westopice                                                                                                    |             | Command Window C X                                                                                                    |
| ed Description A                                                                                                    | _           | A LEE REPORT OF THE REPORT OF THE PARTY OF THE PARTY.                                                                                                    |
| 2 Interview of the second second s | ,<br>D / X  | <u>ďalšie dôležité a užitočné príkazy:</u><br>%tzv. zakladna hygiena ;-)<br>close all; clear all; clc;<br>%zavrie všetky okná, vymaže všetky premenné,<br>vyčistí Comm. Wind. |

48. MATUAE 7.5.0 (82007b)

Ele Edit Yew Debug Desktop Window Help

🗋 🖪 🕈 ங 🕮 🤊 🕆 🗿 🗊 😰 🛛 🖉 Current Directory: CWSens/Roman/Document/WATLAB 🔹 📃 🕲

#### Pracovná plocha: príklad: realizácia jednoduchých príkazov v interakt. režime

| 8000 | 3. ·          |  |    |   |     |
|------|---------------|--|----|---|-----|
| ed   | Description + |  |    |   |     |
|      |               |  |    |   |     |
|      |               |  |    |   |     |
|      |               |  |    |   |     |
|      |               |  |    |   |     |
|      |               |  |    |   |     |
|      |               |  |    |   |     |
|      |               |  |    |   |     |
|      |               |  |    |   |     |
|      |               |  |    |   |     |
|      |               |  |    |   |     |
|      |               |  |    |   |     |
| ₹    |               |  |    |   |     |
|      |               |  | 10 | 0 | 8.3 |
|      |               |  |    |   |     |
|      |               |  |    |   |     |

%pozor!

```
A = [1 \ slovo' \ 100];
```

%nebude matica - zly vstup, %lebo matica moze mat len %prvky rovnakej triedy %a nacita sa iba retazec New to MATLAST Watch this <u>Video</u>, see <u>Demos</u>, or read <u>Getting Started</u>.

Ďalšie užitočné informácie – údajové typy:

Matlab pracuje vo všeobecnosti s reálnymi a celočíslenými premennými, ale aj komplexnými číslami (netreba ich deliť na ich reálnu a imaginárnu časť). Dôležité sú reťazce (postupnosti znakov, slová). Ďalšími údajovými typmi sú tzv. štruktúry a bunkové polia (dostaneme sa k nim neskôr).

```
%priklady
r = 'nazov_vzorky'
r =
nazov_vzorky
q = sqrt(-4)
q =
0 + 2.0000i
```

-A MATLAS 7.5.0 (92007b)

Ele Edit Yiew Debug Desktop Window Help

🗋 👌 🖄 🐘 🤊 🕆 🗿 🗹 🖹 🦉 Current Directory: Clibert/Asmanl/Document/IMATLAB 🔹 🔔 🔞

35

#### Pracovná plocha: príklad: realizácia jednoduchých príkazov v interakt. režime

| 680 | B •           |  |      |  |
|-----|---------------|--|------|--|
| ed. | Description ~ |  |      |  |
|     |               |  |      |  |
|     |               |  |      |  |
|     |               |  |      |  |
|     |               |  |      |  |
|     |               |  |      |  |
|     |               |  |      |  |
|     |               |  |      |  |
|     |               |  |      |  |
|     |               |  |      |  |
|     |               |  |      |  |
|     |               |  |      |  |
| 1   |               |  |      |  |
|     |               |  | 14 Q |  |
|     |               |  |      |  |

New to MATLAST Watch this <u>Video</u>, see <u>Demos</u>, or read <u>Getting Started</u>.

#### Ďalšie užitočné informácie:

- realmax najväčšie reálne číslo, reprezentovateľné Matlabom a vašim počítačom napr.: 1.7977e+308 (u mňa)
- realmin najmenšie reálne číslo, reprezentovateľné Matlabom a vašim počítačom napr.: 2.2251e-308 (u mňa)
- intmax najväčšie celé číslo, reprezentovateľné Matlabom a vašim počítačom napr.: 2147483647 (u mňa)

intmin – najmenšie reálne číslo, reprezentovateľné Matlabom a vašim počítačom napr.: 2147483647 (u mňa)

eps – presnosť vyjadrenia desatinnej časti reálnych čísiel Matlabom a vašim počítačom napr.: 2.2204e-016 (u mňa) 4 MATLAS 7.5.0 (82007b)

Ele Edit Yew Debug Desktop Window Help

🗋 🖄 🐘 🐘 🤊 🕆 🐉 🗊 🗐 💚 Current Directory: Cillians/Asmanl/Documents/MATLAB 🔹 💭 🔞

#### Pracovná plocha: príklad: realizácia jednoduchých príkazov v interakt. režime

| 10 Cl ( | 8 3 -         |  |             |
|---------|---------------|--|-------------|
| ed      | Description + |  |             |
|         |               |  |             |
|         |               |  |             |
|         |               |  |             |
|         |               |  |             |
|         |               |  |             |
|         |               |  |             |
|         |               |  |             |
|         |               |  |             |
|         |               |  |             |
|         |               |  |             |
|         |               |  |             |
|         |               |  |             |
| £       |               |  |             |
|         |               |  | - C - A - 3 |
|         |               |  |             |
|         |               |  |             |

New to MATLAST Watch this <u>Video</u>, see <u>Demos</u>, or read <u>Getting Started</u>.

#### Ďalšie užitočné informácie:

Inf : nekonečno

funkcia isinf(meno\_matice) zisťuje, či je niektorý prvok matice
Inf, podobná je aj funkcia isfinite()

NaN : "not a number" – nie je číslo (pri výrazoch 0/0 alebo  $\infty/\infty$ )

funkcia isnan(meno\_matice) zisťuje, či je niektorý prvok matice
NaN

```
<u>príklady:</u>
A = \begin{bmatrix} -2 & -1 & 0 & 1 & 2 \end{bmatrix};
isnan(1./A)
ans =
                         0
                                  0
       0
             0
                                           0
isnan(0./A)
ans =
       0
                0
                         1
                                  0
                                           0
```

úloha bodky – zabezpečuje prístup ku jednotlivým prvkom matice (ešte preberieme neskôr)

| 📣 MATLAB 7.5.0 (920076)                 |                                                                                                    |
|-----------------------------------------|----------------------------------------------------------------------------------------------------|
| Ele Edit View Debug Desktop Window Help |                                                                                                    |
| Pracovná plocha: muťk                   | homet/WATUAR - E 10<br>La du ra alimánia indra du abyiah rafikamayyyyintarakt, ražina a                                                                                                    |
| Current Directory                       | <u>iad:</u> realizacia jednodučných prikazov v interakt. rezime                                                                                                    |
| 0 C & 3 ·                               | New to MATLA8? Watch this <u>Video</u> , see <u>Demos</u> , or read <u>Setting Started</u>                                                                                                    |
| Ceremend History                        | Ďalšie užitočné informácie:         format long       - tvar výstupu na 14 až 15<br>desatinných miest         format short       - tvar výstupu na 4 desatinné<br>miesta (štandardne)         format compact       - vypisovanie výsledkov<br>v Command window bez prázdnych riadkov         format loose       - späť na pôvodný formát         viacej v Helpe |

×

| # MATLAS 7.5.0 (12007b)                            |                                                                                                 |
|----------------------------------------------------|-------------------------------------------------------------------------------------------------|
| Ele Edit View Debug Desktop Window Help            |                                                                                                 |
| ① (当 当 年間 ウ や あ 回 記 単 Current Directory Cithen/Kei | man/Decument/MATLAB - 🗐 🔂                                                                       |
| Pracovná plocha:                                   |                                                                                                 |
| Current Directory                                  | Command Window 4 🖸 # 🕽                                                                          |
| 0 H & 3 ·                                          | New to MATLA8? Watch this <u>Video</u> , see <u>Demos</u> , or read <u>Setting Started</u> .    |
| A Stat                                             | <ul> <li>1. interaktívny režim = "vylepšená" kalkulačka</li> <li>2. tvorba M-súborov</li> </ul> |

A MATLAS 7.5.0 (\$2007b)

Ele Edit Yew Debug Desktop Window Help

🖄 🕈 🐂 🖷 🤈 🕆 🗿 🗊 😰 🖉 Current Directory Cillians/Bornan/Document/MATLAB 🔹 💭 🖄

#### Pracovná plocha:

| 800 | S ·           |  |                    |   |
|-----|---------------|--|--------------------|---|
| ed. | Description + |  |                    |   |
|     |               |  |                    |   |
|     |               |  |                    |   |
|     |               |  |                    |   |
|     |               |  |                    |   |
|     |               |  |                    |   |
|     |               |  |                    |   |
|     |               |  |                    |   |
|     |               |  |                    |   |
|     |               |  |                    |   |
|     |               |  |                    |   |
|     |               |  |                    |   |
| 4   |               |  |                    | X |
|     |               |  | $\vdash \Box \neq$ | х |

New to MATLAS? Watch this Video, see Demos, or read Getting Started.

#### -----

~ C /

#### 2. tvorba M-súborov

 v samostatnom okne (Matlab script editor) sa tvorí alebo edituje zoznam po sebe idúcich príkazov, ktoré sa potom postupne realizujú, takýto zoznam príkazov sa v Matlabe nazýva script (M-súbor, program)

| Editor - Untitled                                                                                                    |
|----------------------------------------------------------------------------------------------------|
| File Edit Text Go Cell Tools Debug Desktop Window Help                                                                                                    |
|                                                                                                    |
| <ul> <li>v samostatnom okne (Matlab script editor) sa uvádza zoznam po sebe idúcich<br/>príkazov, ktoré sa postupne realizujú po stlačení klávesy F5 (alebo cez položku<br/>menu Debug/Run alebo stlačením zelenej šípky na vrchnom paneli okna Editor),<br/>aktuálny skript sa automaticky uloží a kópia predchádzajúcej verzie sa (niekedy)<br/>uloží v súbore s príponou ASV</li> </ul> |
| <ul> <li>zoznam po sebe idúcich príkazov (skript/program) je možné vytvoriť aj<br/>v ľubovoľnom inom textovom editore, ale je potrebné ho uložiť do súboru<br/>s príponou .M (editor Matlabu to robí automaticky)</li> </ul>                                                                                                    |
| <ul> <li>- zopár informácií:</li> <li>%je znak pre poznámku – čokoľvek za ňou v riadku bude Matlabom ignorované</li> <li>; bodkočiarka sa používa na konci riadkov (keď nechceme "vidieť" realizáciu daného dielčieho príkazu)</li> <li> pokračovanie príkazu na ďalšom riadku</li> </ul>                                                                                                  |
| Matlab automaticky farebne rozlišuje príkazy, kľúčové slová, reťazce,<br>jednotlivé riadky skriptu sú očíslované – príklad na ďalšej strane                                                                                                    |

#### Editor (skriptov/programov):

| 1 | <b>2</b> E | Editor -     | C:\Users\ROMAN\Documents\MATLAB\priklad1.m                                                                  |
|---|------------|--------------|----------------------------------------------------------------------------------------------------|
|   | File       | Edit         | Text Go Cell Tools Debug Desktop Window Help                                                                |
|   | 1          | 👌 🖩          | 🔏 🐂 🛍 🤊 🍽 🍓 👫 🖛 🔿 🎪 🕨 🝷 🔁 📌 🗐 🐃 🗊 綱 Stack: Base 🖃                                                           |
|   | 7          | <b>→</b> 📑 ⊑ | $ = 1.0 + \div 1.1 \times \% \% \% = 0 $                                                                    |
|   | 1          |              | <pre>%zakladna hygiena</pre>                                                                                |
|   | 2          | -            | close all; clear all; clc;                                                                                  |
|   | 3          |              | %vygenerovanie jednoriadkovej matice x s hodnotami od −2pi do +2pi s krokom 0.1                             |
| l | 4          | -            | x = -2*pi:.1:2*pi;                                                                                          |
| l | -5         |              | <pre>%vypocet novej jednoriadkovej matice y s hodnotami funkcie cos(x)+cos(5x) pre aktualne hodnoty x</pre> |
|   | 6          | -            | $y = \cos(x) + \cos(10^*x);$                                                                                |
|   | 7          |              | %vykreslenie grafu y voci x (x − horiz. os, y − vert. os)                                                   |
|   | 8          | -            | plot(x, y);                                                                                                 |
|   | 9          |              | <pre>%popis osi x, do apostrofov sa umiestnuje text a FontSize urcuje velkost pisma</pre>                   |
|   | 10         | -            | <pre>xlabel('x','FontSize',10);</pre>                                                                       |
|   | 11         |              | %podobne je to s osou y                                                                                     |
|   | 12         | -            | <pre>ylabel('funkcne hodnoty y', 'FontSize', 10);</pre>                                                     |
|   | 13         |              | <pre>%legenda je opis grafu - vhodny pri viacerych krivkach v jednom grafe</pre>                            |
|   | 14         | -            | <pre>legend('graf funkcie cos(x)+cos(5x)');</pre>                                                           |
|   | 15         |              |                                                                                                    |
|   |            |              |                                                                                                    |

- poznámky sú zelenou, reťazce fialovou,...
- pri písaní matematických vzťahov so zátvorkami editor automaticky upozorňuje na uzavretie párov zátvoriek (tým, že na chvíľku zabliká predchádzajúca závorka ku danej aktuálne napísanej)

#### Editor (skriptov/programov):

- vyskúšajte si prácu s pripraveným skriptom priklad1.m (vykreslenie grafu funkcie cosx+cos5x na intervale <-2pi, 2pi>)
- pred prácou s určitým skriptom si musíte nastaviť v Matlabe pracovný adresár (kde je umiestnený samotný skript, prípadne ďalšie súbory)

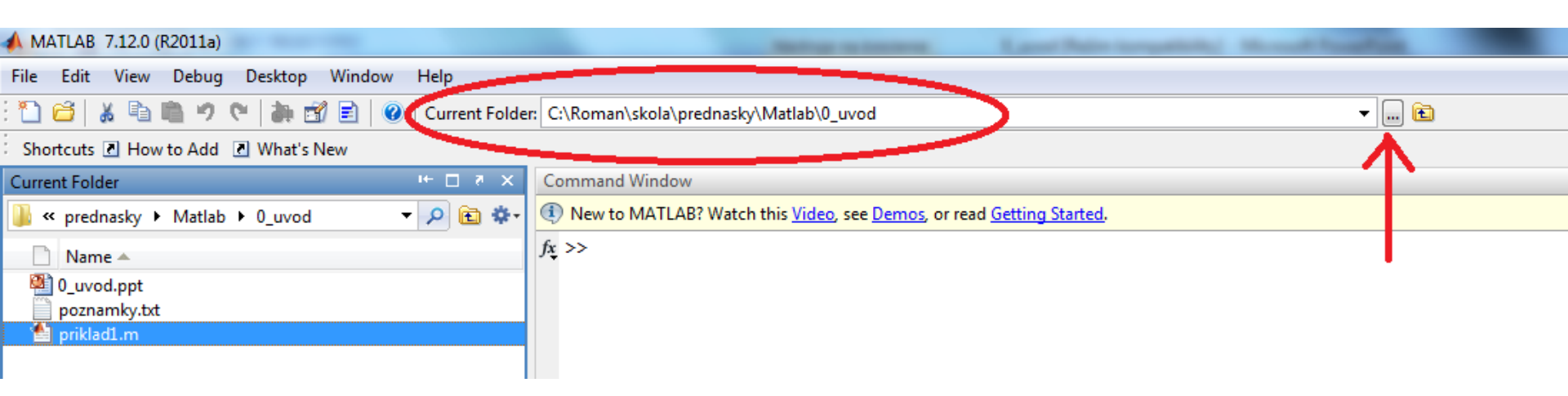

#### Editor (skriptov/programov):

- vyskúšajte si prácu s pripraveným skriptom priklad1.m (vykreslenie grafu funkcie cosx+cos5x na intervale <-2pi, 2pi>)
- pred prácou s určitým skriptom si musíte nastaviť v Matlabe pracovný adresár (kde je umiestnený samotný skript, prípadne ďalšie súbory)

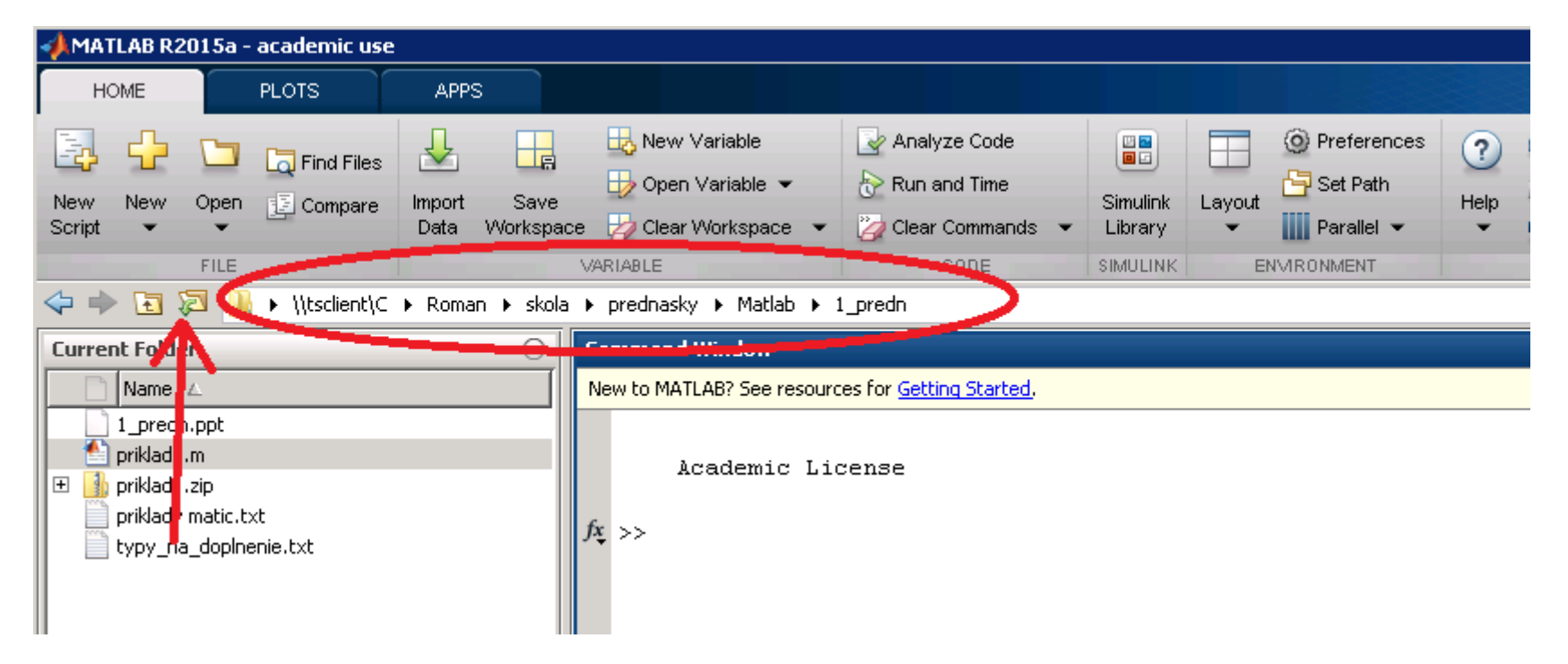

#### Poznámka:

Prepojenie interaktívneho režimu s tvorbou M-súborov – príkazy diary on a diary off:

diary on

% prikaz vytvori subor diary, kde sa budu zapisovat

- % vsetky prikazy zadane do prikazoveho riadku
- % (nie zo skriptu)

diary off

% vypnutie zapisovania do diara

MATLAB (1) - úvod do programovania vedeckých problémov, LS 2018

#### Sumár dôležitých faktov pri písaní skriptov:

štruktúra matíc:

zadanie matice: názov[riadok, stĺpec] prístup ku prvku matice: názov(riadok, stĺpec)

% poznámka

; rozdielny význam pri zadávaní matíc a pri písaní príkazov výsledok realizácie príkazu sa nevypisuje do ,Command Window'

... príkaz pokračuje v ďalšom riadku

- používa sa pri generovaní matíc s pravidelne rozdelenými hodnotami
- . prístup ku jednotlivým položkám matíc vo výpočtoch (neskôr)
- F5 spustenie realizácie skriptu

existujúce premenné (matice) sa dajú vyvolať príkazom who alebo prezerať v okne "Workspace"

| Zad | anie | č.1 | 11 |
|-----|------|-----|----|
|     |      |     |    |

vyskúšajte si sami prácu s pripraveným skriptom priklad1.m (vykreslenie grafu funkcie cosx+cos5x na intervale <-2pi, 2pi>)
zmeňte interval x, predpis funkcie, popis osí...

| 📝 Edi | itor - C:\Users\ROMAN\Documents\MATLAB\priklad1.m                                                                                                    |
|-------|----------------------------------------------------------------------------------------------------|
| File  | Edit Text Go Cell Tools Debug Desktop Window Help                                                                                                    |
| 1     | 🎐 🔜 👗 🛍 📫 🥠 🍽 🍓 🦀 🆛 🛶 🎪 🕨 - 🗟 光 🧌 🛍 🗊 🏭 Stack: Base 🖃                                                                                                    |
|       | $\stackrel{\bullet}{=} \downarrow_{=}^{\bullet} \mid -1.0  + \mid \div 1.1  \times \mid \mathscr{K}_{+}^{\bullet} \mathscr{K}_{+} \mid \textcircled{0}_{+}$ |
| 1     | %zakladna hygiena                                                                                                    |
| 2 -   | close all; clear all; clc;                                                                                                    |
| 3     | %vygenerovanie jednoriadkovej matice x s hodnotami od −2pi do +2pi s krokom 0.1                                                                             |
| 4 -   | x = -2*pi:.1:2*pi;                                                                                                    |
| 5     | <pre>%vypocet novej jednoriadkovej matice y s hodnotami funkcie cos(x)+cos(5x) pre aktualne hodnoty x</pre>                                                 |
| 6 -   | $y = \cos(x) + \cos(10^*x);$                                                                                                    |
| 7     | <pre>%vykreslenie grafu y voci x (x - horiz. os, y - vert. os)</pre>                                                                                        |
| 8 -   | plot(x,y);                                                                                                    |
| 9     | <pre>%popis osi x, do apostrofov sa umiestnuje text a FontSize urcuje velkost pisma</pre>                                                                   |
| 10 -  | <pre>xlabel('x','FontSize',10);</pre>                                                                                                    |
| 11    | %podobne je to s osou y                                                                                                    |
| 12 -  | <pre>ylabel('funkcne hodnoty y','FontSize',10);</pre>                                                                                                    |
| 13    | <pre>%legenda je opis grafu - vhodny pri viacerych krivkach v jednom grafe</pre>                                                                            |
| 14 -  | <pre>legend('graf funkcie cos(x)+cos(5x)');</pre>                                                                                                    |
| 15    |                                                                                                    |
|       |                                                                                                    |

Všimnite si generovanie matice y – svoj rozmer prevezme z matice x !

<u>pozn.:</u> úloha dvojbodky v písaní skriptov – pri generovaní prvkov matice, ktoré sa menia v určitom intervale s pravidelným krokom (v tomto prípade generácia matice x) príkaz plot(x,y) vykreslí graf dvoch matíc x, y (musia mať rovnaké rozmery) príkazy xlabel, ylabel a legend slúžia na popis osí a samotného grafu